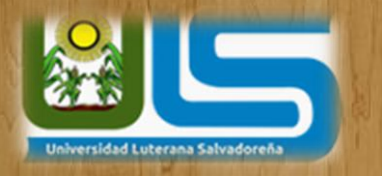

# PHQTQREC

# **INFORMÁTICA FORENSE**

ANÁLISIS DE SISTEMAS

02/12/2017

#### INTEGRANTES

| CARNET     | APELLIDOS        | NOMBRES          |
|------------|------------------|------------------|
| QT01132516 | Quijano torres   | Medvin Ricardo   |
| MF01132606 | Mejía Flores     | José William     |
| SP01132338 | Sánchez Palacios | Williams Ernesto |

# POTHOREC CONTENIDO

| PRESENTACIÓN                           | 3  |
|----------------------------------------|----|
| JUSTIFICACIÓN                          | 4  |
| OBJETIVOS                              | 5  |
| ANTECEDENTES                           | 6  |
| MATERIALES Y MÉTODOS                   | 7  |
| PRESUPUESTO                            | 8  |
| CRONOGRAMA DE ACTIVIDADES              | 8  |
| INSTALACIÓN                            | 9  |
| RECUPERAC IÓN DE ARCHIVOS CON POTHOREC | 10 |
| RECUPERAC IÓN DE ARCHIVOS CON TESTDISK | 14 |
| CONCLUCIÓN                             | 21 |
| ANEXOS                                 | 22 |
| BIBLIOGRAFIA                           | 23 |

# PRESENTACIÓN

El análisis forense digital se corresponde con un conjunto de técnicas destinadas a extraer información valiosa de discos, sin alterar el estado de los mismos. Esto permite buscar datos que son conocidos previamente, tratando de encontrar un patrón o comportamiento determinado, o descubrir información que se encontraba oculta. En este post se introducirá el tema, así como la utilidad del mismo, ya sea dentro o fuera de una investigación.

En el presente documento se plasmará como poder hacer un análisis forense utilizando el programa PhotoRec, este es un software diseñado para para la recuperación de archivos perdidos.

incluyendo videos, documentos y archivos de los discos duros y CDRoms, así como imágenes perdidas (por eso el nombre PhotoRecovery) de las memorias de las cámaras fotográficas, MP3 players, PenDrives, etc. PhotoRec ignora el sistema de archivos y hace una búsqueda profunda de los datos, funcionando incluso si su sistema de archivos está muy dañado o ha sido re-formateado.

PhotoRec es una aplicación libre y Open Source multi-plataforma distribuida bajo Licencia Pública General GNU (GPLV v2+). PhotoRec acompaña a TestDisk, una aplicación para recuperar particiones perdidas en una amplia variedad de sistemas de archivos y que hace que los discos que no son booteables, sean booteables de nuevo.

# JUSTIFICACIÓN

La presente investigación se enfocará en estudiar de la forma de hacer un análisis forense con el software PhotoRec el cual está para Linux, de esta manera podremos realizar la recuperación de información de la cual ya se cree extraviado y verificaremos la efectivad con la cual se pueden hacer las recuperaciones de los datos y está a su vez pueden servir de prueba evidentes a favor o en contra en u juzgado.

# **OBJETIVOS**

# OBJETIVO GENERAL

Determinar de qué manera se realiza un análisis forense a información almacenado dentro de una computadora utilizando el software PhotoRec, por el cual se realizarán varias pruebas para determinar su funcionalidad, vialidad, con-fiabilidad y respuesta de los datos obtenidos

# **OBJETIVOS ESPECÍFICOS**

- 1. Identificar los tipos de información que se almacena en los bits.
- 2. Verificar los datos que se pueden recuperar dentro del análisis forense
- 3. Practicar la forma de recuperación de datos.

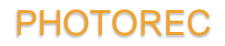

## **ANTECEDENTES**

PhotoRec es un software de recuperación de datos de archivos diseñado para recuperar archivos perdidos, incluidos vídeo, documentos y archivos de discos duros, CD-ROM e imágenes perdidas (por lo tanto, el nombre de Photo Recovery) de la memoria de la cámara digital. PhotoRec ignora el sistema de archivos y va en busca de los datos subyacentes, por lo que seguirá funcionando incluso si el sistema de archivos de su medio se ha dañado o re formateado severamente.

PhotoRec es gratuito: esta aplicación multiplataforma de código abierto se distribuye bajo la Licencia pública general de GNU (GPLV v2 +). PhotoRec es un programa complementario a TestDisk, una aplicación para recuperar particiones perdidas en una amplia variedad de sistemas de archivos y hacer que los discos que no son de arranque se puedan volver a arrancar.

Para mayor seguridad, PhotoRec usa acceso de solo lectura para manejar la unidad o la tarjeta de memoria de la que está a punto de recuperar los datos perdidos. Importante: Tan pronto como se borre accidentalmente una imagen o archivo, o descubra que falta alguno, NO guarde más imágenes o archivos en ese dispositivo de memoria o unidad de disco duro; de lo contrario, puede sobrescribir sus datos perdidos. Esto significa que al usar PhotoRec, no debe elegir escribir los archivos recuperados en la misma partición en la que se almacenaron.

# **MATERIALES Y MÉTODOS**

**1.** Área de estudio: Se realizará la recuperación de archivos con la ayuda del software PhotoRec de un disco duro y se procederá a la recuperación de toda la información que fue borrada y dañada y se harán capturas de pantalla para verificar que ha sido recuperado la información.

#### 2. Materiales y equipos:

- Una computadora con Linux
- software PhotoRec
- Disco duro dañado

**3.** se describirán brevemente, los métodos y procedimientos que se planee usar dando, si fuera el caso, las citas bibliográficas correspondientes, si ya fueran conocidos, e indicando claramente si se trata de desarrollar nuevos métodos o procedimientos.

# 4. Duración:

Inicio: 06 de noviembre de 2017

Finalización: 01 de diciembre de 2017

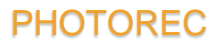

## PRESUPUESTO

| DETALLE                   | COSTO        |
|---------------------------|--------------|
| Depuración del equipo (3) | \$ 30.00 c/u |
| Internet                  | \$ 25.00     |
| Impresiones               | \$ 20.00     |
| Transporte (3)            | \$ 15.00     |
| Comunicación              | \$ 15.00     |
| Imprevistos               | \$ 50.00     |
| TOTAL                     | \$ 215.00    |

# **CRONOGRAMA DE ACTIVIDADES**

| Fecha            | 06-11 nov.      | 12-17 nov.  | 19-25 nov.      | 26-1 dic.     |
|------------------|-----------------|-------------|-----------------|---------------|
|                  |                 |             |                 |               |
| responsable      |                 |             |                 |               |
| Medvin Torres    | Buscar          |             |                 |               |
|                  | información del |             |                 |               |
| Willian Flores   | programa        |             |                 |               |
| willians Sanchez |                 |             |                 |               |
| Medvin Torres    | Instalación     | Perfil      |                 |               |
|                  |                 |             |                 |               |
| willian Flores   |                 |             |                 |               |
| willians Sanchez |                 |             |                 |               |
| Medvin Torres    | Prueba inicial  | Resolver    | Creación de un  |               |
|                  |                 | problemas o | manual de       |               |
| Willian Flores   |                 | errores     | instalación     |               |
|                  |                 |             |                 |               |
| willians Sanchez |                 |             |                 |               |
| Medvin Torres    |                 |             | Pruebas finales | Entrega de    |
|                  |                 |             |                 | documentación |
| willian Flores   |                 |             |                 | final         |
| willians Sanchez |                 |             |                 |               |
|                  |                 |             |                 |               |

# **INSTALACIÓN Y USO DE PHOTOREC**

Como hemos mencionado anteriormente, PhotoRec acompaña a TestDisk por lo tanto vamos a instalar lo siguiente desde una Terminal:

Para eso utilizaremos el siguiente comando: apt-get install testdisk.

root@palacios:/home/williams# apt-get install testdisk Leyendo lista de paquetes... Hecho Creando árbol de dependencias Leyendo la información de estado... Hecho testdisk ya está en su versión más reciente (7.0-3). El paquete indicado a continuación se instaló de forma automática y ya no es necesario. linux-image-3.16.0-4-amd64 Utilice «apt autoremove» para eliminarlo. 0 actualizados, 0 nuevos se instalarán, 0 para eliminar y 0 no actualizados. root@palacios:/home/williams#

El software no tiene interfaz gráfica y está en inglés, pero es muy fácil de usar y de comprender.

También lo podemos encontrar más información en http://www.cgsecurity.org

#### Proceso de recuperación de datos con PhotoRec

Iniciamos desde la Terminal el siguiente comando:

#### 1# photorec

Nos aparecen todos los discos o memorias USB conectadas al ordenador, seleccionamos la que vamos a recuperar los datos y damos enter.

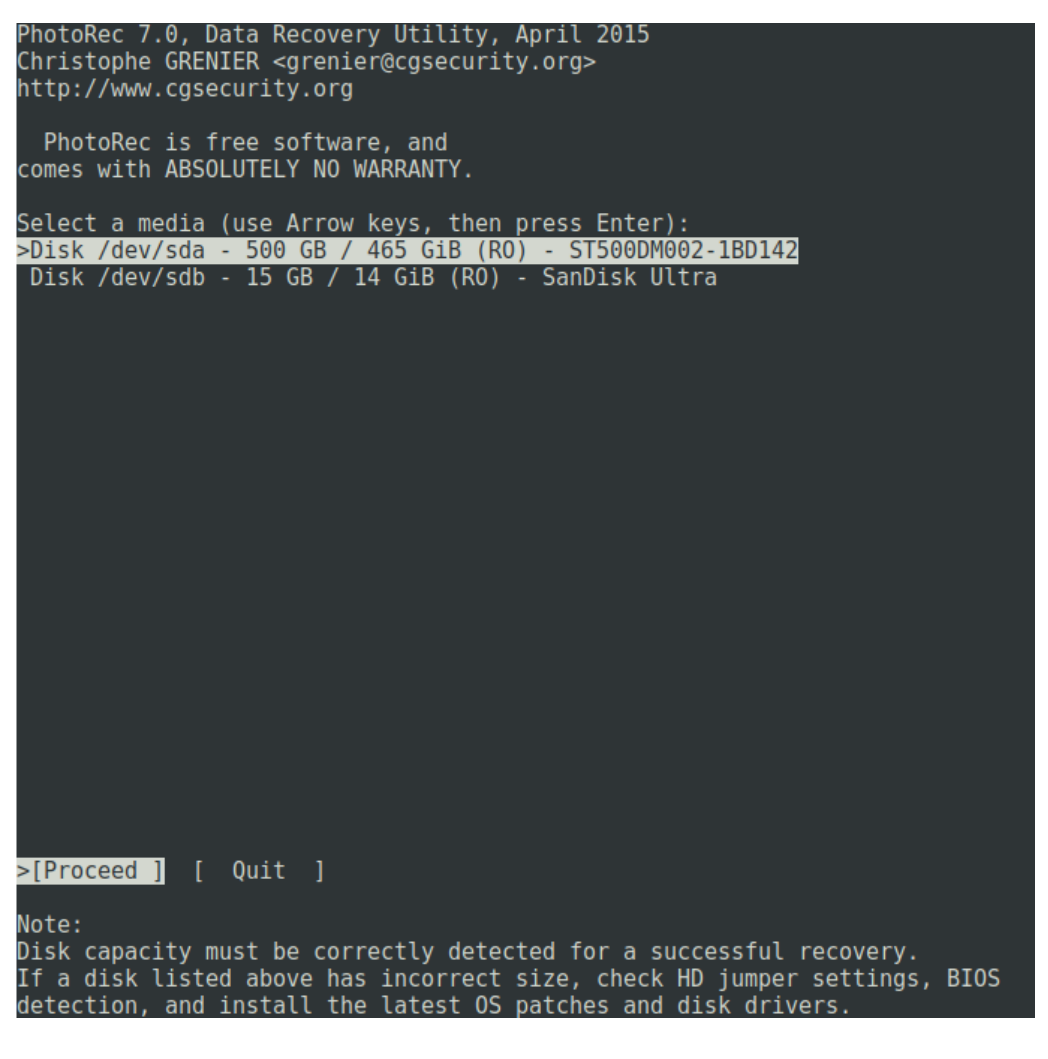

Texto 1: PhotoRec 7.0, utilidad de recuperación de datos, abril de 2015

Texto 2: Christophe GRENIER < grenier@cgsecurity.org>

Texto 3: http://www.cgsecurity.org

Texto 4: PhotoRec es software libre, y NO CONTIENE ABSOLUTAMENTE NINGUNA GARANTÍA.

Texto 5: Seleccione un medio (use las teclas de flecha, luego presione Intro):

Texto 6: [Proceda] [Salir

A continuación, tendremos que seleccionar la partición a recuperar. En nuestro caso, solo tenemos una partición así que la seleccionamos y pulsamos enter.

| Photo<br>Chris<br>http: | Rec 7.0,<br>tophe GR<br>//www.cg | Data Re<br>ENIER <<br>security | ecovery<br>grenier@<br>y.org | Utility<br>cgsecu | y, Apr<br>rity.c | ril 201<br>org>     | 5                      |                                     |                                 |     |
|-------------------------|----------------------------------|--------------------------------|------------------------------|-------------------|------------------|---------------------|------------------------|-------------------------------------|---------------------------------|-----|
| Disk                    | /dev/sdb                         | - 15 GI                        | B / 14 G                     | iB (RO            | ) - Sa           | anDisk              | Ultra                  |                                     |                                 |     |
| > 1 P                   | Partitio<br>No part<br>PAT32 L   | n<br>ition<br><mark>BA</mark>  |                              | Sta<br>0<br>0     | art<br>01<br>11  | E<br>14663<br>14663 | nd S<br>44 18<br>44 18 | ize in sect<br>30031250<br>30031218 | tors<br>[Whole di:<br>[NO NAME] | sk] |
|                         |                                  |                                |                              |                   |                  |                     |                        |                                     |                                 |     |
|                         |                                  |                                |                              |                   |                  |                     |                        |                                     |                                 |     |
|                         |                                  |                                |                              |                   |                  |                     |                        |                                     |                                 |     |
|                         |                                  |                                |                              |                   |                  |                     |                        |                                     |                                 |     |
|                         |                                  |                                |                              |                   |                  |                     |                        |                                     |                                 |     |
|                         |                                  |                                |                              |                   |                  |                     |                        |                                     |                                 |     |
|                         |                                  |                                |                              |                   |                  |                     |                        |                                     |                                 |     |
|                         |                                  |                                |                              |                   |                  |                     |                        |                                     |                                 |     |
|                         |                                  |                                |                              |                   |                  |                     |                        |                                     |                                 |     |
| >[ Se                   | earch ]                          | [Options                       | s] [Fi                       | le Opt<br>Star    | ] [<br>t file    | Quit<br>e recov     | ]<br>ery               |                                     |                                 |     |

Texto 7: Disco / dev / sda - 500 GB / 465 GiB (RO) - ST500DM002-1BD142

El programa a continuación nos preguntará por el sistema de archivos del disco o partición.

| PhotoRec 7.0, Data Recovery Utility, April 2015<br>Christophe GRENIER <grenier@cgsecurity.org><br/>http://www.cgsecurity.org</grenier@cgsecurity.org> |                                                                    |                           |                      |           |     |       |                    |        |          |
|----------------------------------------------------------------------------------------------------|--------------------------------------------------------------------|---------------------------|----------------------|-----------|-----|-------|--------------------|--------|----------|
| 1 P FAT32 LB                                                                                                    | A                                                                  | 0 1                       | 1                    | 14663     | 44  | 18    | 300312             | 18 [NO | NAME]    |
| To recover lo<br>file were sto<br>[ ext2/ext3<br>>[ Other                                                                                             | st files, PhotoRe<br>red:<br>] ext2/ext3/ext4<br>] FAT/NTFS/HFS+/F | ec nee<br>files<br>Reiser | d to<br>yste<br>FS/. | know<br>m | the | files | ystem <sup>·</sup> | type w | here the |

Ahora debemos seleccionar el destino donde guardaremos los archivos recuperados.

| Petallet 1.8, Deta Re  | covery Ociliaty, April 2005                                                                 |
|------------------------|---------------------------------------------------------------------------------------------|
| Resse select a desta   | nation to some the recovered files.                                                         |
| to nat choose to write | e the files in the name partition they were stored on.                                      |
| lagat Arrea keys to s  | elect watter directory                                                                      |
| C when the dest        | 19463am Es owrrect                                                                          |
| A to guit.             |                                                                                             |
| trectory more villu    |                                                                                             |
| schear-ar-a 1988-19    | (# \$\$\$\$\$ 23-\$\$\$\$\$ 28:17 28:12                                                     |
| doat-in-c 🛛            | # 4996-29-0ct-2000-14:00                                                                    |
| dimension and the      | 00 4096-23-Hav: 2017-21:10 Rescarges.                                                       |
| diversities 2000 18    | 64 4096 23-Rev-2017 21:143 Bocutentos                                                       |
| dnar-sr-x 1000 10      | 00 4090 27-Aug-2017 17:13 Executoria                                                        |
| dwaters 2000 10        | 04 4096 7 Hav 2017 11 48 9053                                                               |
| diversities (1986-19   | 08 4956 23-16y 2017 21:25 Trigenet                                                          |
| diversion of the later | 68 4896 27 Aug 2017 17:18 Minister                                                          |
| diversion 1999 18      | 68 4696 29-Oct-2006 14:05 Flant;Utas                                                        |
| diversition 1988 18    | 68 4696 29-0(1-2006 14-85 Malico                                                            |
| diversity and the      | ere us nay zeur us ar nurbalizer mil                                                        |
| down an or 1986 18     | 68 4696 29-0ct-3636 14:85 Kideos                                                            |
| diversaria: 1996 18    | 68 4696 27-Aug-2017 17-64 duticiper                                                         |
| diwar-ar-a 8           | # 496 12-1n1-2017 19:38 sourid-3.5.23                                                       |
| -rest 1885 18          | 08 502361 38-Aup-3017 21:53 898.docx                                                        |
| +IM-T-+T 1000-18       | 68 594021 18-Aug-2017 11-54 BPR.ukt                                                         |
| +15+1-+F+1 E           | # 36818740 12-Sep-3806 18:28 Bracta KM VErtsalBax Extension Pack-5.1.6-108634 valox-antpach |
| -rte-tt 1000 18        | 08 679477348 -5-Mar-3017 18:51 dobton-6.9.10-and64-03-3.1xx                                 |
| -IN-I-I-I              | 1 136 (i-line-2017 13:19 host.xpc                                                           |
| Hierer-                | .1 48969 12-8es-2017 12:00 photocol.ses                                                     |
| +041 2005 18           | 00 10540 18-Aug-2017 10:37 processes de negocia o un inglés Buciness Process Managobert.com |
| +194-1-+1-+ 8          | 1 16428 4-1ar-2017 65:07 sould: 3.5.22-5.6461ar.tor.it                                      |
| -flef-if-i I           | # 254 #-3ac-307 65:07 sould 3.3.21-5.4m                                                     |
| -m-tt 0                | <ol> <li>4738790 38-Dec-3006 17:58 square 3.3.23. urbp.tur.pt</li> </ol>                    |
| Hited-Here I           | # 391 7-Hev-3017 21:41 apra.html                                                            |
|                        |                                                                                             |
|                        |                                                                                             |

Ahora el sistema comenzará a buscar los archivos eliminados. El proceso tardará un buen rato dependiendo de la capacidad del disco.

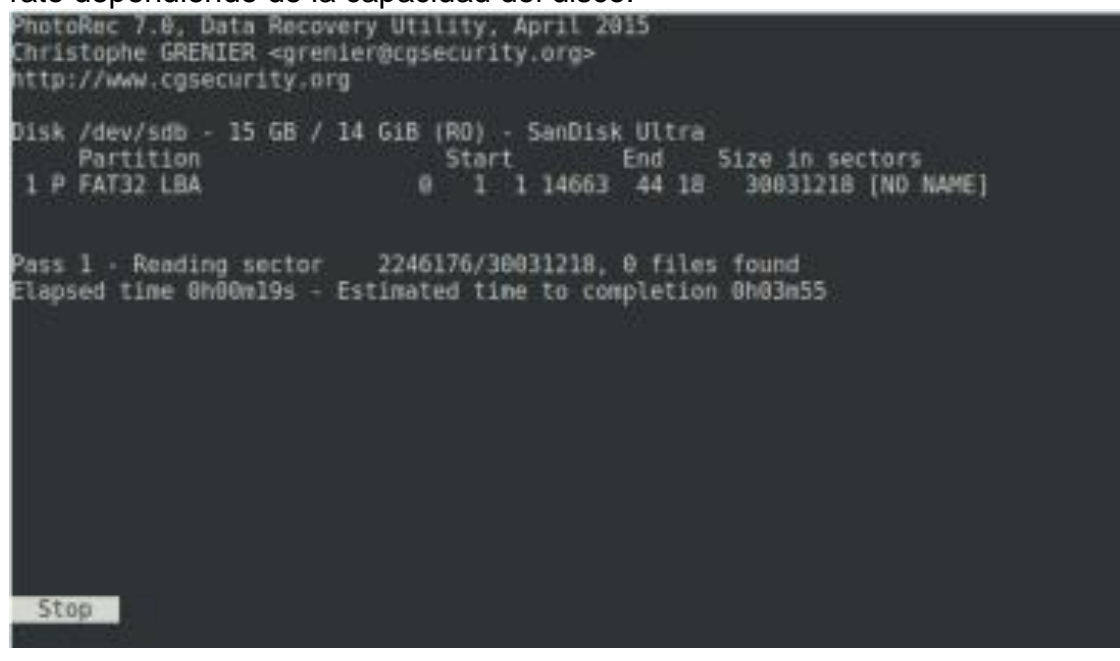

Ahora ya tenemos nuestra información recuperada y almacenada en la carpeta destino.

PhotoRec 7.0, Data Recovery Utility, April 2015 Christophe GRENIER <grenier@cgsecurity.org> http://www.cgsecurity.org Disk /dev/sdb - 15 GB / 14 GiB (RD) - SanDisk Ultra Start End Size in sectors 0 1 1 14663 44 18 30031218 [NO NAME] Partition 1 P FAT32 LBA 0 files saved in /home/williams/Documentos/recup dir directory. Recovery completed. Quit ]

# Proceso de recuperación de datos con TestDisk

Ahora el sistema comenzará a buscar los archivos eliminados. El proceso tardará un buen rato dependiendo de la capacidad del disco.

Ahora ya tenemos nuestra información recuperada y almacenada en la carpeta destino

- Seleccione Crear solamente si tiene una razón para añadir datos al registro o si se ejecuta TestDisk desde un archivo media de solo lectura y debe crearse la imagen en otro lugar.
- Presione Entrar para continuar.

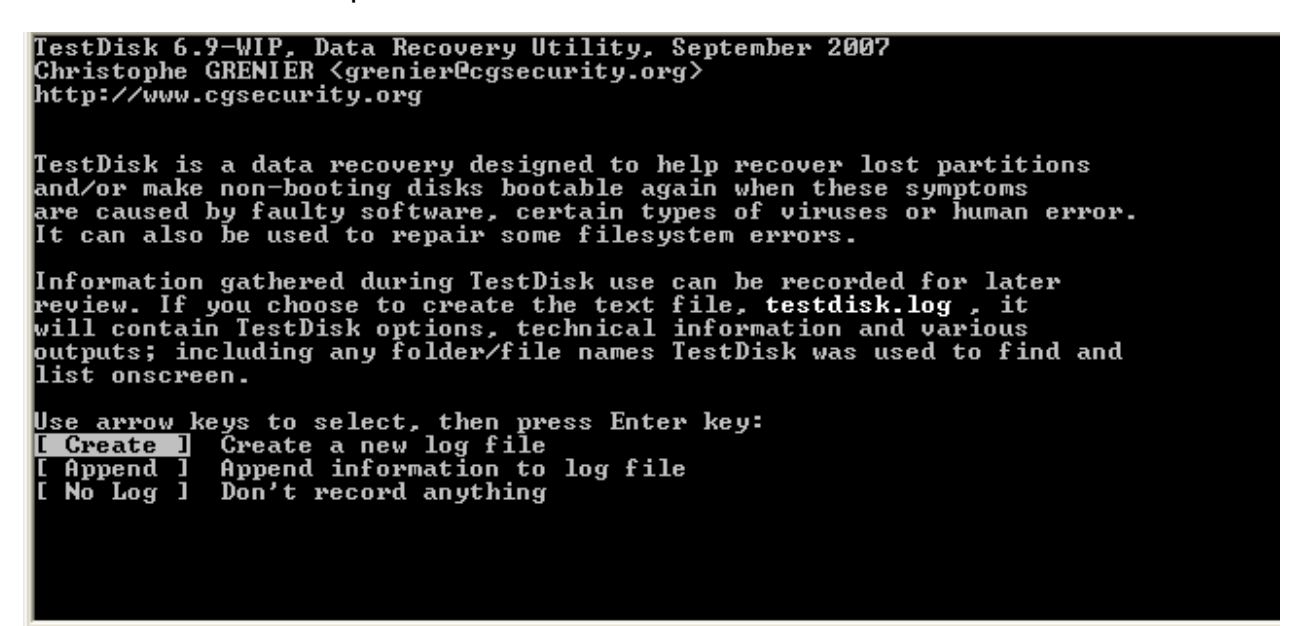

Selección de disco

Todos los discos duros deben ser detectados y listados con su tamaño correcto por TestDisk:

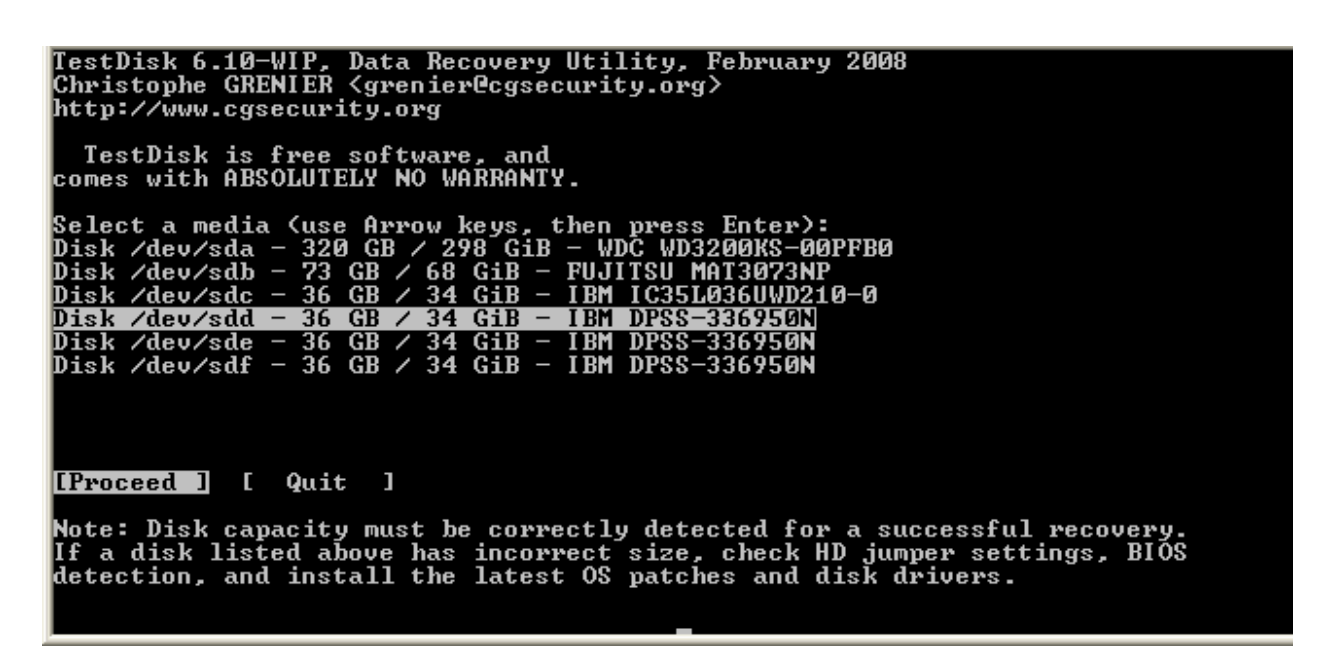

LIC. JOSÉ LUIS ALVARADO

- Use las teclas flecha arriba/abajo para seleccionar su disco duro con la/s partición/es perdida/s.
- Presione Entrar para continuar.

Si está disponible, use /dev/rdisk\* en un dispositivo limpio en lugar de '/dev/disk\* para acelerar la transferencia de datos.

#### Selección del tipo de la Tabla de particiones

TestDisk nos muestra los tipos de Tabla de particiones.

```
TestDisk 6.9-WIP, Data Recovery Utility, September 2007
Christophe GRENIER (grenier@cgsecurity.org)
http://www.cgsecurity.org
Disk /dev/sdd - 36 GB / 34 GiB
Please select the partition table type, press Enter when done.
[Intel ] Intel/PC partition
[EFI GPT] EFI GPT partition map (Mac i386, x86_64...)
[Mac ] Apple partition map
[None ] Non partitioned media
[Sun ] Sun Solaris partition
[XBox ] XBox partition
[Return ] Return to disk selection
Note: Do NOT select 'None' for media with only a single partition. It's very
rare for a drive to be 'Non-partitioned'.
```

- Seleccionar el tipo de Tabla de partición normalmente el valor por defecto, del tipo de tabla de particiones, es el correcto como auto detecta TestDisk.
- Presione Entrar para continuar.

#### Estado actual de la tabla de particiones

TestDisk muestra los menús

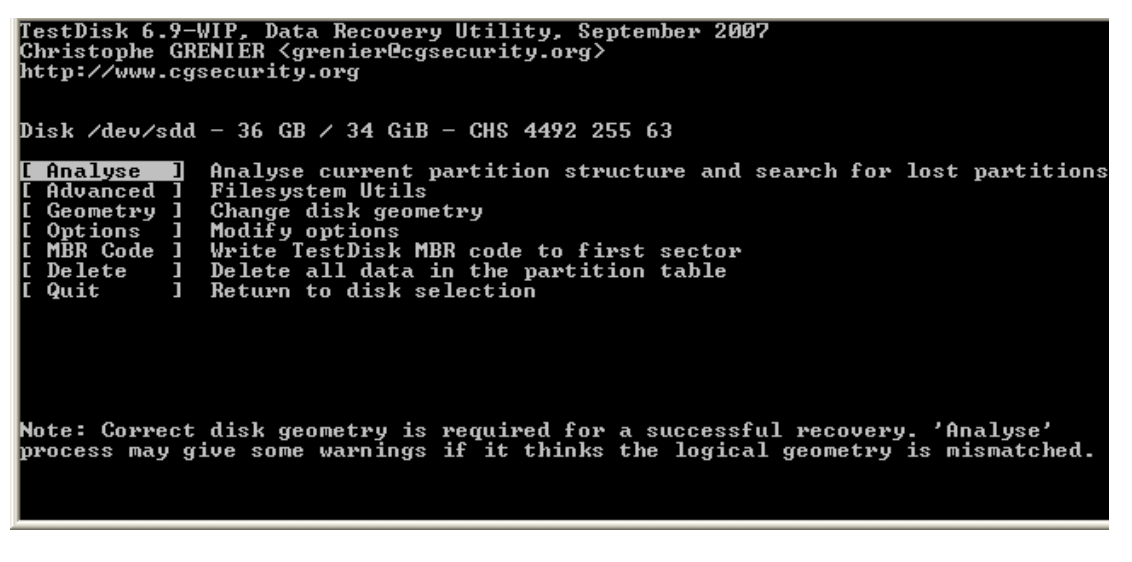

- Utilice el menú por defecto "Analyse" (Analizar), para comprobar la estructura de su partición actual y buscar particiones perdidas.
- Confirmar el análisis presionando Entrar para continuar.

Ahora, se muestra la estructura de su partición actual. Examine las particiones desaparecidas y los errores en la estructura actual de sus particiones.

TestDisk 6.9-WIP, Data Recovery Utility, October 2007 Christophe GRENIER <grenier@cgsecurity.org> http://www.cgsecurity.org Disk /dev/sdd - 36 GB / 34 GiB - CHS 4492 255 63 Current partition structure: Partition Start End End Size in sectors Invalid NTFS boot Ø 20482812 1 NTFS 20482812 Й NTES Ø 2 1275 1 E extended LBA 20482875 partition is bootable L HPFS - NTFS 1275 1 2549 254 63 20482812 [Partition 2] 1 L=Logical E=Extended D=Deleted [Quick Search] [ Backup Try to locate partition.

La primera partición está repetida en la lista por que apunta a una partición dañada o con tabla de entrada de partición válida. una no Puntos de arranque NTFS no válidos en un sector de arranque NTFS defectuoso, por lo que esto sistema de archivos dañado. es un Sólo una partición lógica (etiqueta de partición 2) está disponible en la partición extendida. Una partición lógica ha desaparecido.

Confirmar seleccionando *Quick Search* (Búsqueda Rápida) y presionar "Entrar" para continuar.

#### Búsqueda Rápida de particiones

 Confirme que está conforme y coincide (con su SO), el Sistema Operativo presentado, para la búsqueda rápida de particiones creadas en la unidad seleccionada bajo dicho SO, para continuar.

TestDisk muestra los primeros resultados en tiempo real.

Durante la *Búsqueda Rápida*, TestDisk ha encontrado 2 particiones incluyendo la partición lógica desaparecida etiquetada *Partition 3*.

| TestDisk 6.9-WIP, Data Recovery Utility, September 2007<br>Christophe GRENIER <grenier@cgsecurity.org><br/>http://www.cgsecurity.org</grenier@cgsecurity.org>                                                                                                    |  |  |  |  |  |  |  |  |  |
|----------------------------------------------------------------------------------------------------|--|--|--|--|--|--|--|--|--|
| Disk /dev/sdd - 36 GB / 34 GiB - CHS 4493 255 63<br>Partition Start End Size in sectors<br>L HPFS - NTFS 1275 1 1 2549 254 63 20482812 [Partition 2]<br>L HPFS - NTFS 2550 1 1 4491 254 63 31198167 [Partition 3]                                                                                                    |  |  |  |  |  |  |  |  |  |
| Structure: Ok. Use Up/Down Arrow keys to select partition.<br>Use Left/Right Arrow keys to CHANGE partition characteristics:<br>*=Primary bootable P=Primary L=Logical E=Extended D=Deleted<br>Keys A: add partition, L: load backup, T: change type, P: list files,<br>Enter: to continue<br>NTFS, 10487 MB / 10001 MiB |  |  |  |  |  |  |  |  |  |

Seleccionar la partición (queda resaltada), y presione *p* para listar los archivos, (para volver a la pantalla anterior, pulse *q* para Salir).

Todos los directorios y datos están correctamente listados.

• Presionar Entrar para continuar.

¿Guardar la tabla de particiones o buscar más particiones?

| TestDisk 6.9-WIP, Data Recovery Utility, October 2007<br>Christophe GRENIER <grenier@cgsecurity.org><br/>http://www.cgsecurity.org<br/>Disk /deu/sdd - 36 GB / 34 GiB - CHS 4492 255 63</grenier@cgsecurity.org> |                                                 |                                                                                   |  |  |  |  |  |  |  |  |
|----------------------------------------------------------------------------------------------------|-------------------------------------------------|-----------------------------------------------------------------------------------|--|--|--|--|--|--|--|--|
| Partition                                                                                                    | Start                                           | Fod Size in sectors                                                               |  |  |  |  |  |  |  |  |
| 1 E extended LBA<br>5 L HPFS - NTFS<br>6 L HPFS - NTFS                                                                                                    | 1275 0 1 4491<br>1275 1 1 2549<br>2550 1 1 4491 | 254 63 51681105<br>254 63 20482812 [Partition 2]<br>254 63 31198167 [Partition 3] |  |  |  |  |  |  |  |  |
| [ Quit ] [Deeper Search]                                                                                                    | ] [ Write ] [Ext<br>Try to find more pa         | d Part]<br>Artitions                                                              |  |  |  |  |  |  |  |  |

 Cuando todas las particiones están disponibles y los datos correctamente listados, puede ir al menú Escribir para guardar la estructura de la partición. El menú Extd Partle da la oportunidad de decidir si la partición extendida usará todo el espacio disponible en disco o sólo el espacio (mínimo) requerido.  Ya que una partición, la primera, todavía falta, seleccionar el menú Deeper Search(Búsqueda Profunda), (si no se realiza ya de forma automática), y Presionar Entrar para continuar.

#### Una partición está todavía desaparecida: Búsqueda más profunda

Después de realizar la búsqueda profunda, los resultados se muestran como sigue: La primera partición '**"Partición 1**''' fue encontrada usando la copia de seguridad del sector de arranque. ¡En la última línea de su pantalla, puede leer el mensaje" NTFS encontrado usando la copia de seguridad del sector! "Y el tamaño de su partición. La "partición 2" aparece dos veces con diferentes tamaños. Ambas particiones se enumeran con el estado **D** de borradas, porque se superponen una a la otra.

| TestD<br>Chris<br>http: | isk 6.9–<br>tophe GI<br>//www.cg | -WIP, 1<br>RENIER<br>gsecur: | Data<br>〈gre<br>ity.o | Reca<br>nier<br>rg | very<br>Cgs | Util<br>ecuri | lity,<br>ity.or | Sept<br>g> | embo       | er 2007              |             |    |
|-------------------------|----------------------------------|------------------------------|-----------------------|--------------------|-------------|---------------|-----------------|------------|------------|----------------------|-------------|----|
| Disk                    | /dev/sdd<br>Partitid             | 1 - 36<br>on                 | GB ∕                  | 34                 | GiB<br>St   | - CHS<br>art  | : 4493          | 255<br>End | 63         | Size in sec          | ctors       |    |
| * HPF                   | 'S – NTFS                        | 3                            |                       |                    | 0           | 1 1           | 1274            | 254        | 63         | 20482812             | [Partition] | 1] |
| D HPF                   | S – NTFS                         | 3                            |                       | 127                | <b>'5</b>   | 1 1           | 2166            | 254        | 63         | 14329917             | [Partition  | 21 |
| D HPF                   | S – NTFS                         | 3                            |                       | 127                | <b>'5</b>   | 1 1           | 2549            | 254        | 63         | 20482812             | [Partition  | 21 |
| L HPF                   | S = NTFS                         | 3                            |                       | 255                | 0           | 1 1           | 4491            | 254        | 63         | 31198167             | [Partition  | 31 |
|                         |                                  |                              |                       | _                  |             |               |                 |            |            |                      |             |    |
| Struc                   | ture: Ol                         | k. Use                       | ։ Սք∕                 | Down               | Arr         | ow ke         | ys to           | sel        | ect        | partition.           |             |    |
| Use L                   | eft/Rigl                         | ht Arro                      | ow_ke                 | ys t               | :o CH       | ANGE          | parți           | tion       | ch         | aracteristi          | cs =        |    |
| *=Pr1                   | mary boo                         | otable                       | . P=P                 | rıma               | ury j       | r=roð         | fical           | E=E:       | xtei       | nded D=Dele          | eted        |    |
| Ke ys<br>NT Do          | H: add ]<br>Enter: (             | partit:<br>to cont           | ion,<br>tinue         | <u>г</u> е т       | Load I      | bac Ku        | ւթ, I:<br>տղ мղ | c hai      | nge<br>aaa | type, P: I:<br>( Man | ist files,  |    |
| MIPS                    | rouna us                         | sing ba                      | аскир                 | sec                | COPT        | - 104         | 18 Z MR         |            | 919191     | I 11 B               |             |    |

- Seleccione la primera partición Partición2 y presione **p** para listar sus datos.
- Presione **q** para Salir y volver a la pantalla anterior.
- Deje esta partición Partición2, con un sistema de archivos dañado, marcada como D(borrada).
- Resalte la segunda partición 2 debajo
- Presione *p* para listar sus archivos.

| Christophe<br>http://www         | GRENIER<br>.cgsecuri    | <grenie<br>ity.org</grenie<br> | rUcgsecu         | urity.org>              |                   |                                     |
|----------------------------------|-------------------------|--------------------------------|------------------|-------------------------|-------------------|-------------------------------------|
| L HPFS<br>Use Right<br>Directory | - NTFS<br>arrow to<br>/ | change                         | 1275<br>director | 1 1 2549<br>ry, c to co | 254 63<br>py, q t | 3 20482812 [Partition 2]<br>to quit |
| dr-xr-xr-x                       | ( Ø                     | 0                              | Ø                | 6-Sep-2007              | 09:43             | -                                   |
| dr-xr-xr-x                       | с Ø                     | Ø                              | Ø                | 6-Sep-2007              | 09:43             |                                     |
| dr-xr-xr-x                       | د Ø                     | Ø                              | Ø                | 6-Sep-2007              | 09:55             | 1Maxonkurs                          |
| dr-xr-xr-x                       | c Ø                     | Ø                              | Ø                | 6-Sep-2007              | 09:55             | Borland                             |
| dr-xr-xr-x                       | <u>د</u> ا              | Ø                              | Ø                | 6-Sep-2007              | 09:56             | briefe                              |
| dr-xr-xr-x                       | с Ø                     | Ø                              | Ø                | 6-Sep-2007              | 09:56             | cuteftp                             |
| dr-xr-xr-x                       | с Ø                     | Ø                              | Ø                | 6-Sep-2007              | 09:56             | neotrace                            |
| dr-xr-xr-x                       | с Ø                     | Ø                              | Ø                | 6-Sep-2007              | 09:56             | nova75                              |
| dr-xr-xr-x                       | с Ø                     | Ø                              | Ø                | 6-Sep-2007              | 09:57             | Pianoconcert                        |
| dr-xr-xr-x                       | с Ø                     | Ø                              | Ø                | 7-Sep-2007              | 10:16             | RECYCLER                            |
| dr-xr-xr-x                       | c Ø                     | Ø                              | Ø                | 6-Sep-2007              | 09:57             | squeez4                             |
| dr-xr-xr-x                       | c Ø                     | Ø                              | Ø                | 6-Sep-2007              | 09:53             | starofficce8                        |
| dr-xr-xr-x                       | c Ø                     | Ø                              | Ø                | 6-Sep-2007              | 09:55             | SvenBilder                          |
| dr-xr-xr-x                       | c Ø                     | Ø                              | Ø                | 6-Sep-2007              | 09:43             | System Volume Information           |
|                                  |                         |                                |                  |                         |                   |                                     |

Utilice las flechas izquierdas/derecha para desplazarse entre sus carpetas y ver sus archivos de más verificaciones.

- Presione *q* para Salir y volver a la pantalla anterior.
- El estado de disponibilidad para las particiones Primarias es: \*(Iniciable), L(Lógica) y D(Suprimida).

Usando las teclas: Flecha izquierda/derecha, cambie el estado de la partición seleccionada a *L(Lógica)* 

# Recuperación de la tabla de particiones

Ahora es posible escribir la nueva estructura de la tabla de particiones.

| TestDisk 6.9-WIP, Data Recovery Utility, September 2007<br>Christophe GRENIER <grenier@cgsecurity.org><br/>http://www.cgsecurity.org</grenier@cgsecurity.org> |                       |           |         |             |            |    |  |  |  |
|----------------------------------------------------------------------------------------------------|-----------------------|-----------|---------|-------------|------------|----|--|--|--|
| Disk /dev/sdd - 36 GB / 34 GiB - CHS 4493 255 63                                                                                                    |                       |           |         |             |            |    |  |  |  |
| Partition                                                                                                    | Star                  | t         | End     | Size in sec | tors       |    |  |  |  |
| 1 * HPFS - NTFS<br>2 F avtanded LPO                                                                                                    |                       | 1 1274    | 254 63  |             | [Partition | 1] |  |  |  |
| 5 L HPFS - NTFS                                                                                                    | 1275 U<br>1275 1      | 1 2549    | 254 63  |             | [Partition | 2] |  |  |  |
| O L HLLS - MILS                                                                                                    | 2996 I                | 1 4471    | 234 83  | 31170107    | LFARCICIUN | 21 |  |  |  |
|                                                                                                    |                       |           |         |             |            |    |  |  |  |
|                                                                                                    |                       |           |         |             |            |    |  |  |  |
|                                                                                                    |                       |           |         |             |            |    |  |  |  |
|                                                                                                    |                       |           |         |             |            |    |  |  |  |
| [ Quit ] [ Write ] [Fy                                                                                                    | td Partl              |           |         |             |            |    |  |  |  |
| Writ                                                                                                    | e partiti             | on struct | ture to | disk        |            |    |  |  |  |
| [ Quit ] <mark>[ Write ]</mark> [Ex<br>Writ                                                                                                    | td Part]<br>e partiti | on struct | ture to | disk        |            |    |  |  |  |

• Confirmar en *Escribir* presionando Entrar, y hecho.

Ahora, todas las particiones están registradas en la tabla de particiones

#### **Recuperar el Sector de Arranque NTFS**

El Sector de Arranque de la primera partición llamado Partition 1 está aún dañado. Es hora de arreglarlo. El estado del Sector de Arranque NTFS es malo y la copia de seguridad del Sector de Arranque es válida. Los sectores de arranque no son idénticos.

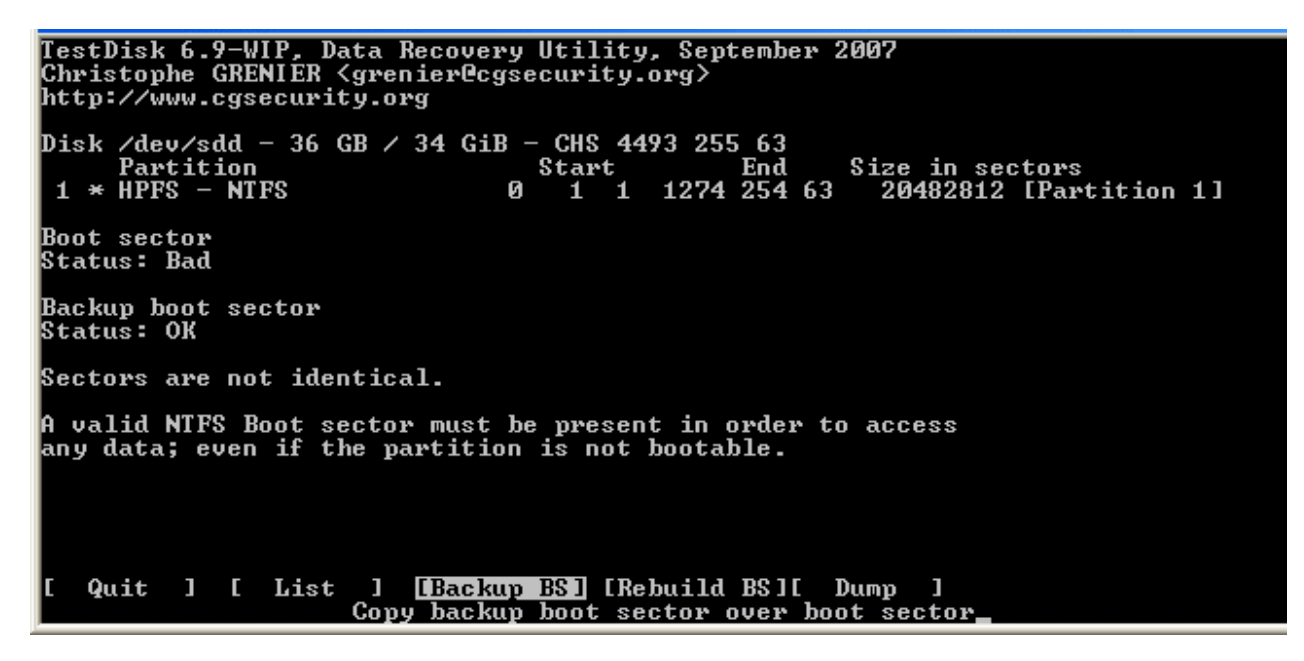

 Para sobre escribir el Sector de Arranque con la Copia de Seguridad del sector de arranque, seleccione *Backup BS*, y validar presionando Entrar, usar y para confirmar y después OK.

Más información acerca de la reparación de su Sector de Arranque en TestDisk elementos del menú. El siguiente mensaje expuesto:

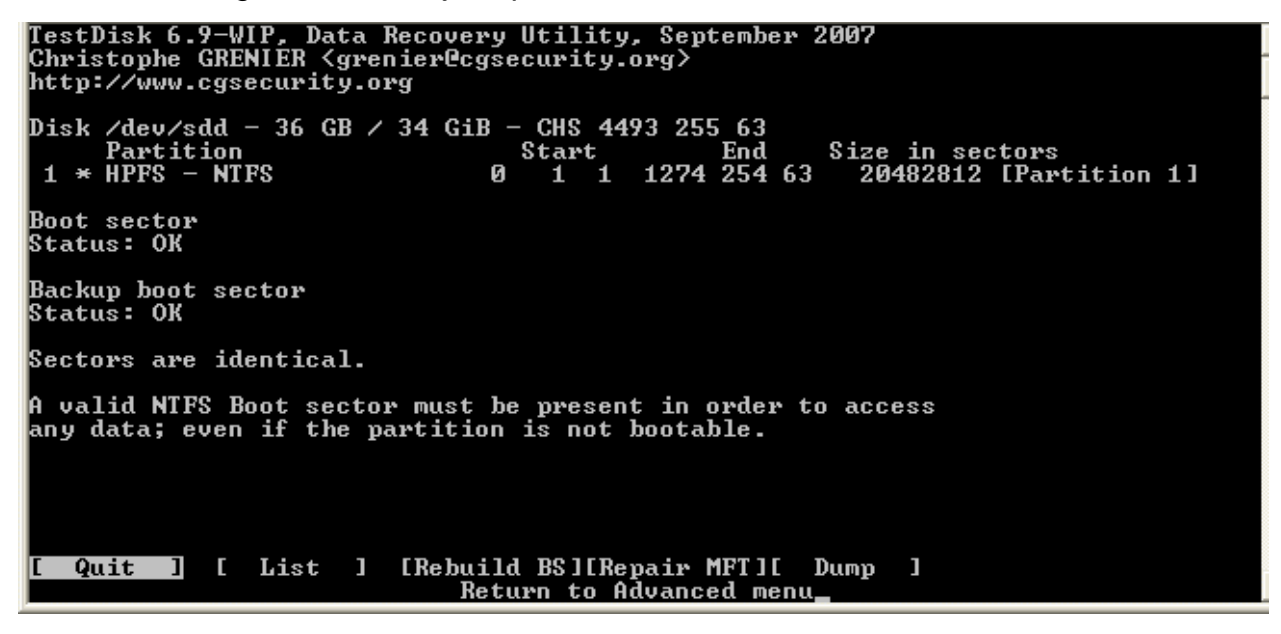

TestDisk nos muestra *Tiene que reiniciar su computadora para acceder a sus datos* por consiguiente presione Entrar, otra vez y reinicie su equipo.

# CONCLUCIÓN

Testdisk Recupera Particiones y Particiones de Arranque

Testdisk sirve para recuperar particiones y para reparar particiones de inicio o "booteables" va sea por fallas de software, ciertos tipos de virus o error humano.

Entre sus principales características:

- Arreglar tablas de particiones, recuperar particiones borradas.
- Recuperar el sector de arrangue (o boot) de particiones FAT32 desde un backup
- Reconstruir sectores de arrangue FAT12/FAT16/FAT32
- Arreglar tablas FAT
- Reconstruir sectores de arranque de NTFS
- Recuperar archivos de sistemas de archivos FAT, NTFS y ext2
- Copiar archivos desde particiones borradas FAT, NTFS y ext2/etx3.

Esta aplicación es de código abierto y está bajo la licencia GPL y es gratis. Además, funciona en varias plataformas como:

- DOS
- Windows (NT4, 2000, XP, 2003,
- FreeBSD, NetBSD, OpenBSD
- Vista)
- SunOS MacOS

• Linux

Además, soporta una gran cantidad de sistemas de archivos como BeOS, BSD, CramFS, FAT 12/16/32, HFS, JFS, ext2, ext3, Linux RAID md, Linux Swap, LVM 1 y 2, Mac mapas de partición, NSS, NTFS, entre otros

# PhotoRec Recupera Archivos Borrados

PhotoRec es un software diseñado para recuperar archivos perdidos incluyendo videos, documentos y archivos de los discos duros y CDRoms, así como imágenes perdidas (por eso el nombre PhotoRecovery) de las memorias de las cámaras fotográficas, MP3 players, PenDrives, etc. PhotoRec ignora el sistema de archivos y hace una búsqueda profunda de los datos, funcionando incluso si su sistema de archivos está muy dañado o ha sido reformateado.

Este programa utiliza para mayor seguridad un acceso sólo de lectura para manejar el disco o la memoria de donde se recuperarán los datos. PhotoRec es gratis, de código abierto y está bajo la licencia GPL y viene junto con Testdisk. Además, es multiplataforma y funciona en:

- DOS/Win9x
- Windows NT 4/2000/XP/2003
- Linux

- FreeBSD, NetBSD, OpenBSD
- Sun Solaris
- Mac OS X

Reconoce más de 180 tipos de archivos para una lista completa La lista entera de formatos que reconoce PhotoRec

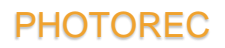

## **ANEXOS**

# Donde van a parar los archivos eliminados

Cuando borramos un archivo, no lo hemos eliminado físicamente, lo que hemos conseguido en realidad es que el sistema operativo no nos lo muestre más, le hemos indicado que no queremos saber nada de él... pero eso no significa que no exista la información que contiene. De hecho, sigue repartida en distintos clústeres del disco duro (zona mínima de información que reconoce el sistema operativo). Aunque lo borremos de la famosa papelera de reciclaje, aún la información persistirá en los magnetizados clústeres del nuestro disco. ¿Cuándo se borra entonces? Pues cuando ese espacio sea machacado por otra información, cuando se sobrescriba algo en esa misma zona del disco duro.

#### Imagen de PhotoRec

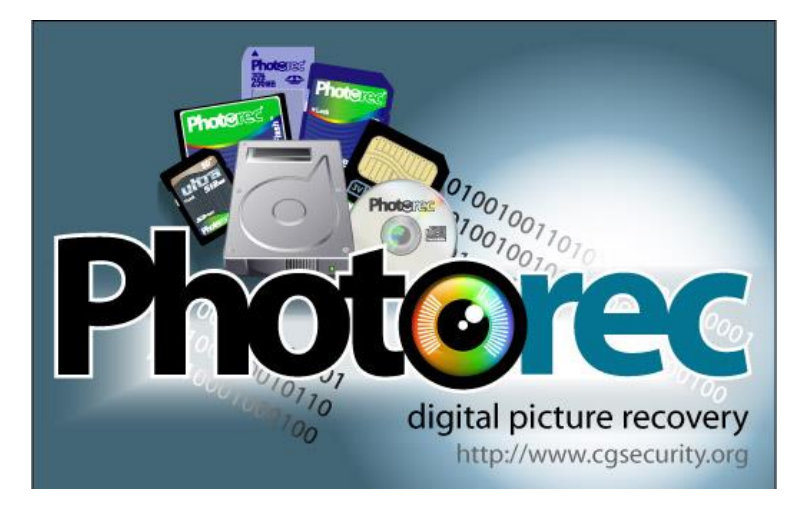

#### Imagen de TestDisk

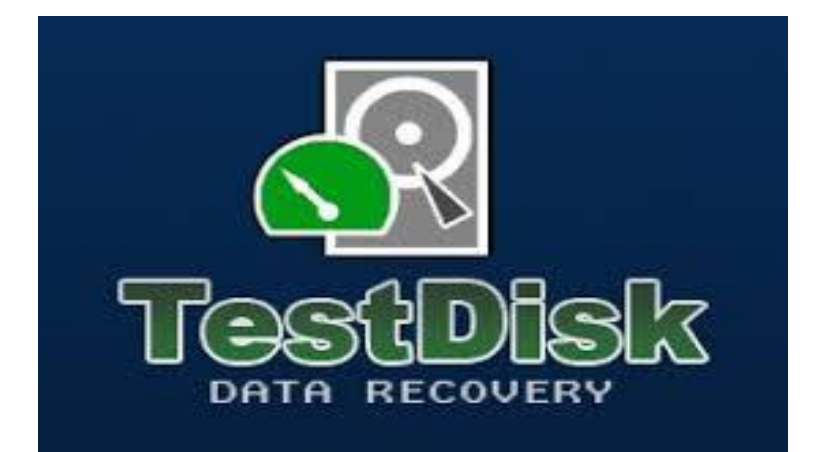

# BIBLIOGRAFIA

#### Información

http://www.cgsecurity.org/wiki/PhotoRec\_ES

https://www.redeszone.net/gnu-linux/photorec-recupera-archivos-eliminados-desdeubuntu/

http://www.tribulinux.com/testdisk-y-photorec-para-reparar-particiones-y-recuperararchivos-en-linux-windows-macos.html

Instalación

https://portallinux.es/photorec-recuperacion-de-datos/

Ejemplo de cómo recuperar archivos de una USB

https://www.youtube.com/watch?v=hM9zwyx0kAg

https://www.youtube.com/watch?v=UpAMmsLrybs